## 道の駅キララ多伎 WEB カメラが見えない場合の対処方法

2016.6.16 修正

<はじめに>

道の駅キララ多伎 | 海水浴スポットカメラページの機能を正しくご利用いただくには 以下の環境が必要となります。

Windows: Internet Explorer 11.0以上 / Chrome 最新版 / Firefox 最新版 / Microsoft Edge Macintosh: 動作確認ができておりません

お使いのパソコンのインターネット閲覧ソフトをご確認ください。

Internet Explorer をご利用の方は、以下の方法でご利用中のバージョンを確認いただけます。

```
① 画面右上の「ご」をクリックし、「バージョン情報」を選択します
```

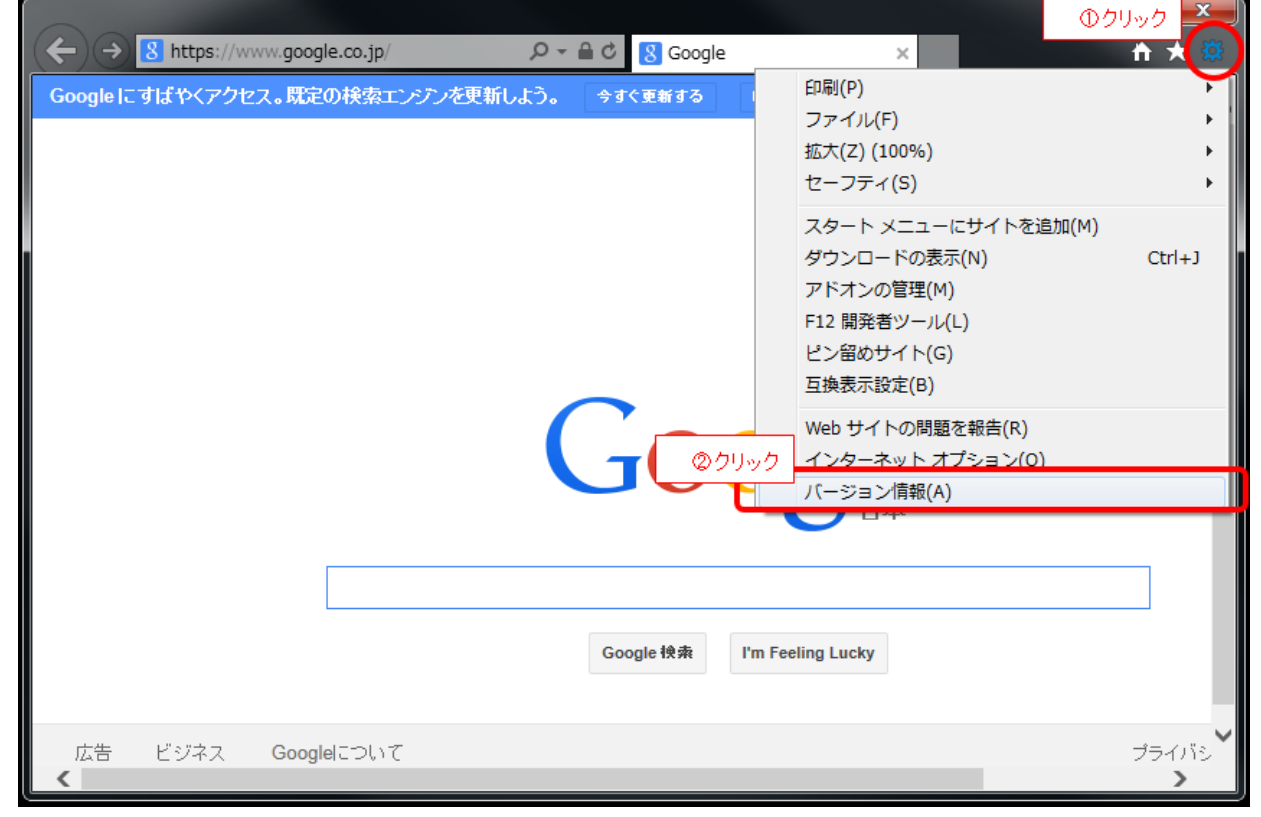

② ご利用中のバージョン情報が表示されます

※Internet Explorer のバージョンが 11 の場合は以下のような画面が表示されます

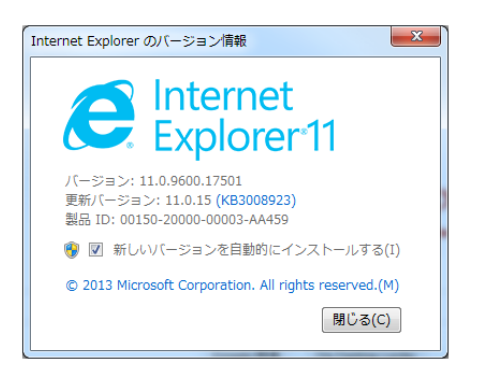

<設定手順>

手順1. 互換表示の設定を確認します

1.1 Internet Explorer を起動し、画面右上の「🔯」をクリック、「互換表示設定」を選択します

| ← → 8 https://www.google.co.jp/ | ව → 🔒 එ 😵 Google | ×                                                                                             | ①クリック ▲<br>↑ ★ 第 |
|---------------------------------|------------------|-----------------------------------------------------------------------------------------------|------------------|
| Googleにすばやくアクセス。既定の検索エンデン・      | を更新しよう。  今すぐ更新する | 印刷(P)<br>ファイル(F)<br>拡大(Z) (100%)<br>セーフティ(S)                                                  | )                |
|                                 | ②クリッ             | スタートメニューにサイトを)       ダウンロードの表示(N)       アドオンの管理(M)       F12 開発者ツール(L)       ク     ビン留めサイト(G) | 直加(M)<br>Ctrl+J  |
|                                 | God              | 互換表示設定(B)           Web サイトの問題を報告(R)           インターネット オプション(0           バージョン情報(A)           | )                |
|                                 | Google 挽寿 I'm    | n Feeling Lucky                                                                               |                  |
| 広告 ビジネス Googleについて              |                  |                                                                                               | プライバシ<br>>       |

1.2 追加する Web サイトに「kirara-taki.co.jp」が設定されている場合は、設定を削除し、画面を閉じます。(以前まで設定が必要でしたが、バージョンアップにより不要となりました。)

| 互换表示設定                                                  | <b></b> X_ |  |  |  |  |  |
|---------------------------------------------------------|------------|--|--|--|--|--|
| 互換表示設定の変更                                               |            |  |  |  |  |  |
| 追加する Web サイト(D):                                        |            |  |  |  |  |  |
| kirara-taki.co.jp                                       | 追加(A)      |  |  |  |  |  |
| 互換表示に追加した Web サイト(W):                                   | ② クリック     |  |  |  |  |  |
| kirara-taki.co.jp                                       | 削除(R)      |  |  |  |  |  |
| ①互換表示に追加したWebサイトに<br>「kirara-taki.co.jp」がある場合は、クリックして選択 |            |  |  |  |  |  |
|                                                         |            |  |  |  |  |  |
|                                                         |            |  |  |  |  |  |
| ✓ イントラネット サイトを互換表示で表示する(I)                              |            |  |  |  |  |  |
| ☑ Microsoft 互換性リストの使用(U)                                |            |  |  |  |  |  |
| Internet Explorer のプライバシーに関する声明を読んで詳細                   | を確認する      |  |  |  |  |  |
| (4)クリックして画面を閉じ                                          | ±9         |  |  |  |  |  |
|                                                         | 閉じる(C)     |  |  |  |  |  |

互換表示設定に、kirara-taki.co.jpが設定されていないことを確認してください。

- 手順2. AXIS Media Control をインストールします
  - 2.1 キララビーチのライブカメラの「海水浴スポットカメラ」のページを開きます※白い画面が表示されますが、このまましばらくお待ちください

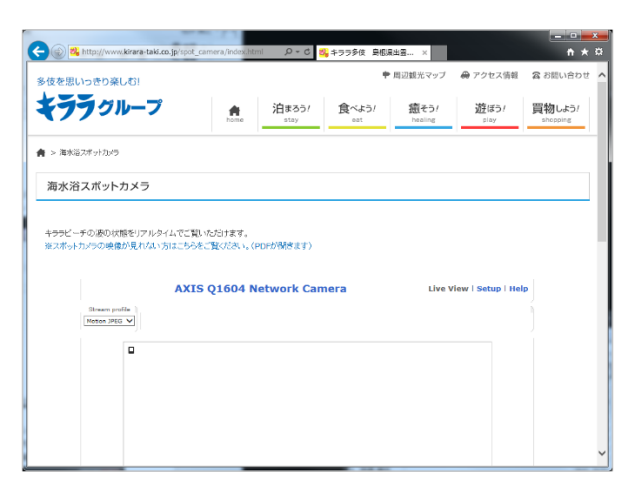

2.2 しばらく放置すると、画面下にメッセージが表示されるので「インストール」をクリックします
 ※このメッセージが表示されるまで閉じるボタンを押さずにお待ちください
 ※ご利用のインターネット環境により、表示されるまでに時間がかかる場合がございます

| C O 🖏 http:                  | ://www.kirara-taki.co                                                                                                    | .jp/spot_camera/index.htm           | <mark>8</mark> 5 - ۹                                | 🔓 キララ多伎 島根県                                           | 出雲 ×                       | a an               | - □ ×<br>슈 ☆ 錄     |  |  |
|------------------------------|----------------------------------------------------------------------------------------------------|-------------------------------------|-----------------------------------------------------|-------------------------------------------------------|----------------------------|--------------------|--------------------|--|--|
| 多伎を思いっき                      | きり楽しむ!                                                                                                    |                                     |                                                     | +                                                     | 周辺観光マップ                    | 🖨 アクセス情報           | 🕿 お問い合わせ ㅅ         |  |  |
| キララ                          | グループ                                                                                                    | home                                | 泊まろう!<br><sub>stay</sub>                            | 食べよう!<br>eat                                          | 癒そう!<br><sup>healing</sup> | 遊ぼう!<br>play       | 買物しよう!<br>shopping |  |  |
|                              | トカメラ                                                                                                    |                                     |                                                     |                                                       |                            |                    |                    |  |  |
| 海水浴スォ                        | ペットカメラ                                                                                                    |                                     |                                                     |                                                       |                            |                    |                    |  |  |
|                              |                                                                                                    |                                     |                                                     |                                                       |                            |                    |                    |  |  |
| キララビーチの <u>〉</u><br>※フポットカメラ | 波の状態をリアルタイ<br>の映像が見れない方                                                                                                    | 、<br>ムでご覧いただけます。<br>はこちらをご覧ください、(PI | NEが題考ます)                                            |                                                       |                            |                    |                    |  |  |
| 340 (1) J 1 30 3             |                                                                                                    | 10C99CC92(/CC1/8(11                 |                                                     |                                                       |                            |                    |                    |  |  |
| <u>A</u>                     | (ISA)                                                                                                    | AXIS Q1604 Ne                       | etwork Can                                          | iera                                                  | Live Vi                    | iew   Setup   Hel  | P                  |  |  |
| Str                          | eam profile                                                                                                    |                                     |                                                     |                                                       |                            |                    |                    |  |  |
|                              |                                                                                                    |                                     |                                                     |                                                       |                            |                    |                    |  |  |
|                              | AXIS Media Control which enables streaming video in Microsoft Internet Evolorer, has not been installed                                                                                                    |                                     |                                                     |                                                       |                            |                    |                    |  |  |
|                              | or could not be registered on this computer. To install or upgrade the<br>AXIS Medic Control , you must have Administration rights on this computer and you must answer Yes<br>when asked if you wish to allow the installation.<br>Click on the yellow banner to begin the installation. If the banner is not visible, turn off pop-up blockers |                                     |                                                     |                                                       |                            |                    |                    |  |  |
| こちらのメッセー                     | -ジが表示されます                                                                                                    | from the<br>AXIS Q1604 Networ       | : Tools menu in Microsof<br>'k Camera can also be c | ft Internet Explorer.<br>configured to show still im: | ages.                      |                    |                    |  |  |
| 5                            | この Web サイトは、'A<br>としています。                                                                                                    | xis Communications AB' から           | 5のアドオン 'AXIS I                                      | Media Control' をイン                                    | ベストールしよう                   | クリック               | ×                  |  |  |
| - fi                         | 危険性の説明( <u>₩</u> )                                                                                                    |                                     |                                                     |                                                       |                            | インストール( <u>I</u> ) | ) v                |  |  |

「インストール」をクリックした後は、画面に表示される内容に沿って、インストールを続けて ください。

※インストールに時間がかかる場合がありますので、閉じるボタンを押さずにお待ちください。2.3 インストールが完了すると Web カメラの映像が以下のように表示されます

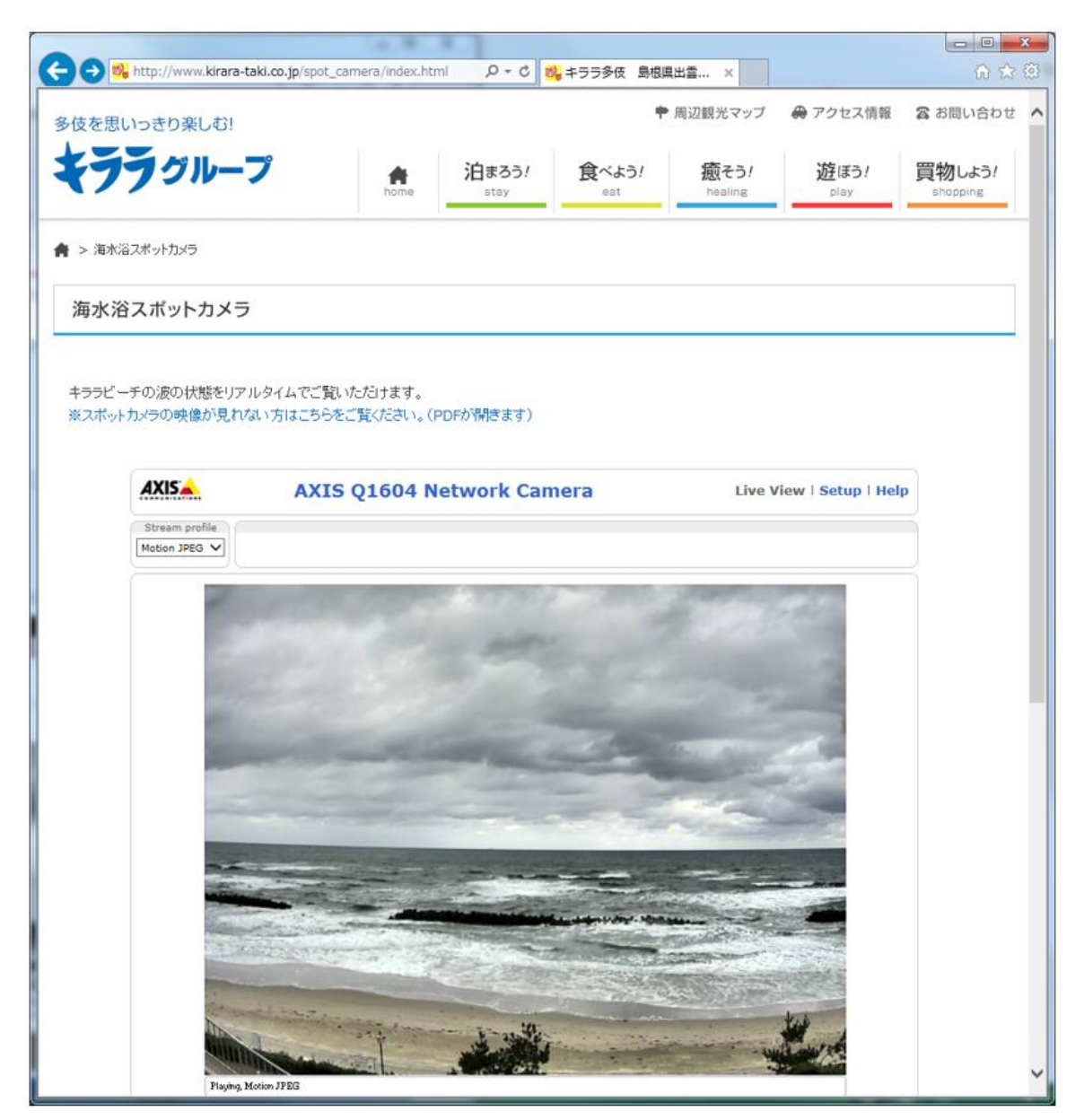

以上で、設定は終了です。

本設定は、1度設定いただければ、次回以降は設定なしで Web カメラの映像を見ることができます。